Safari Extensions...

About Safari

## How to Allow Lotto! Certification Course to Pop Up

Safari Extensions...

About Safari

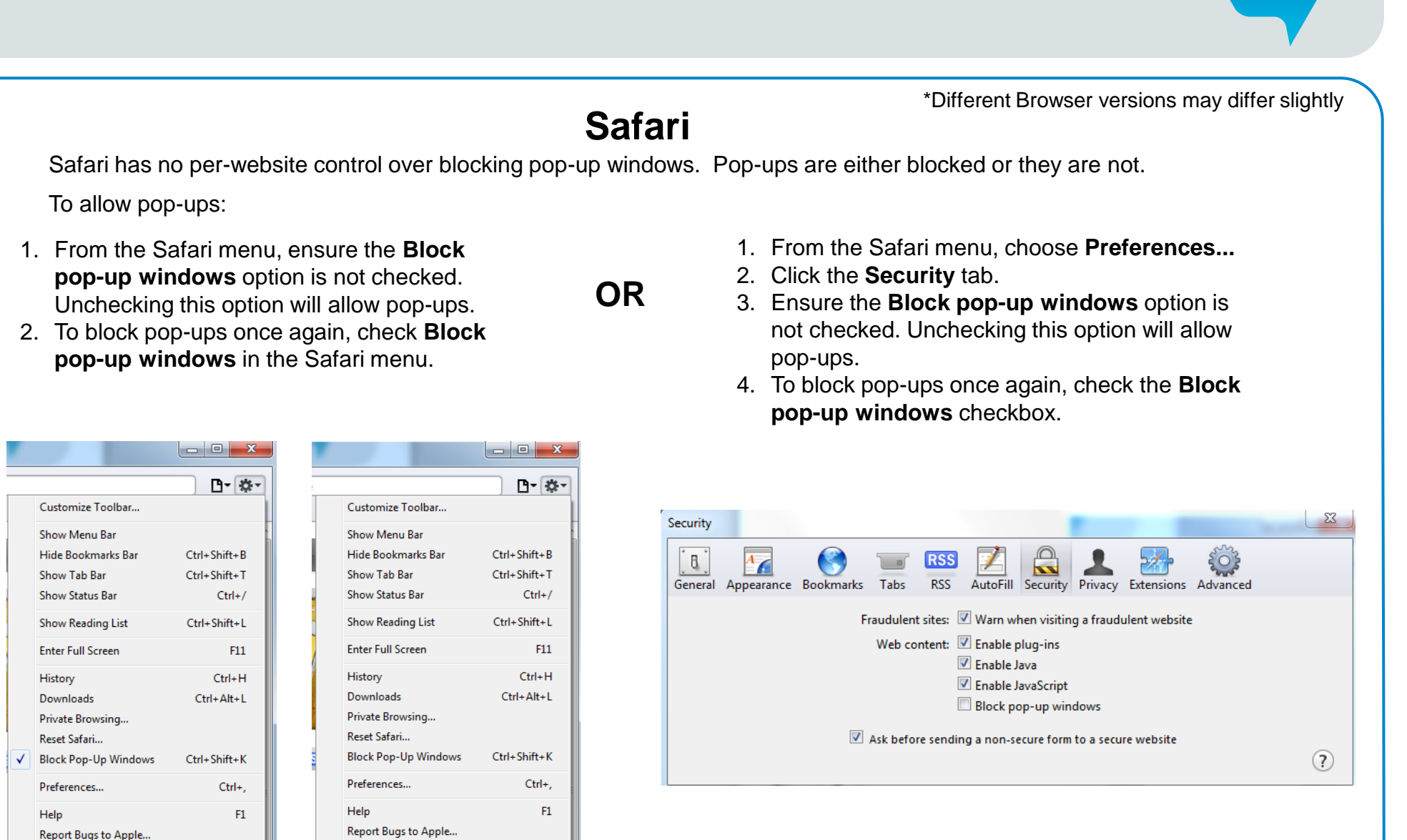

The Retailer Information Sheet is also available on the Retailer Hub www.bclcretailerhub.com For more information, please contact your BCLC Territory Manager or Lottery Support Hotline at 1-800-667-1649

lotto